# Réserver un terrain avec Balle Jaune

À partir du 1<sup>er</sup> septembre 2022, le club s'équipera du logiciel Balle Jaune afin de gérer, entre autres, la réservation des terrains.

Suivez ce guide pour découvrir cette nouvelle plateforme et y réserver votre premier créneau.

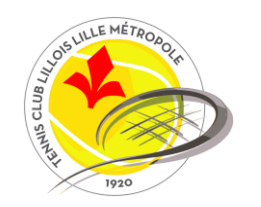

### **Connexion à Balle Jaune**

Rendez-vous sur l'adresse suivante : <u>https://ballejaune.com/club/tclillois</u>

Entrez vos identifiants dans le bloc « **Connexion** ». Vous recevrez vos identifiants sur l'adresse mail communiquée lors de votre inscription.

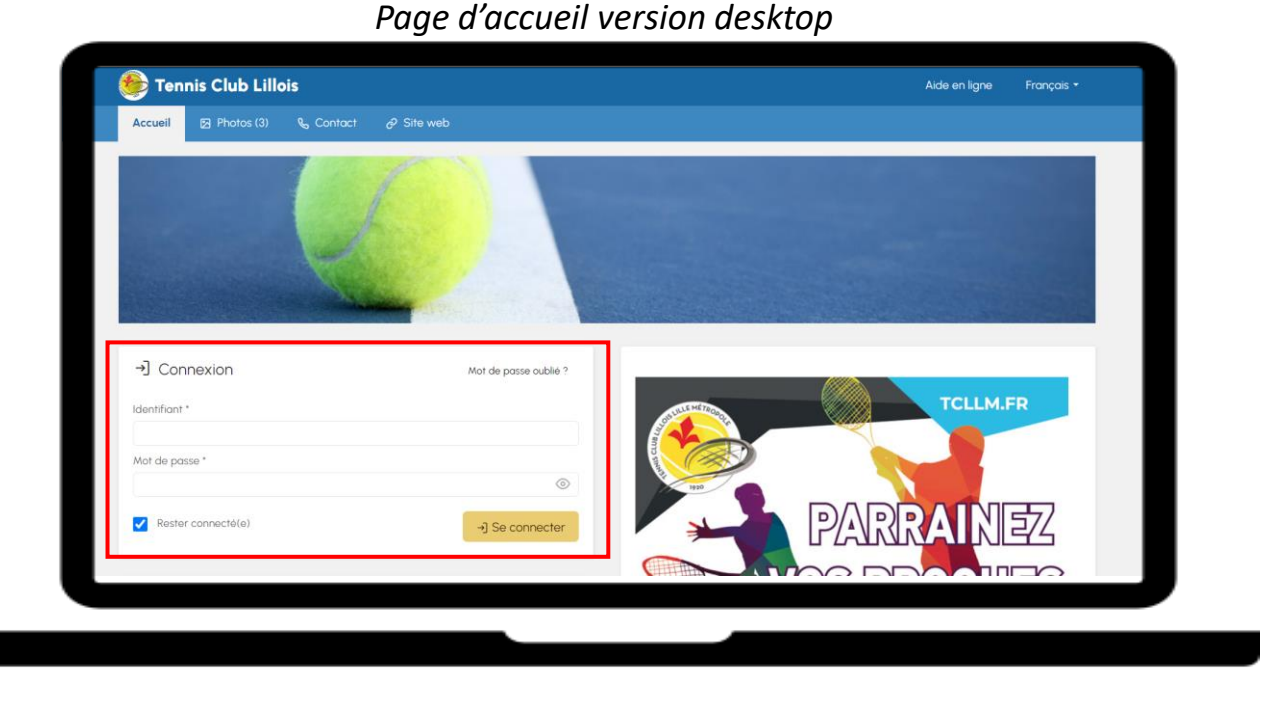

## Page d'accueil version mobile **Tennis Club Lillois** -) Se connecter Photos (3) →] Connexion Mot de passe oublié ' dentifiant Mot de passe

Mail reçu avec les identifiants de connexion

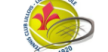

Tennis Club Lillois

Vos identifiants de connexion

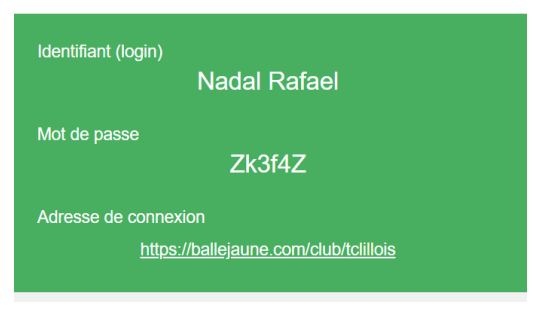

NB : tous les adhérents qui disposaient d'une carte magnétique sur Elindo en cours de validité recevront leurs identifiants de connexion le 26 août 2022.

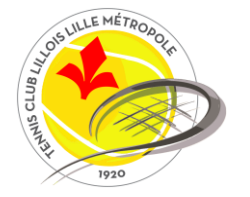

#### **Connexion à Balle Jaune**

Une fois connecté, balle jaune vous permettra de naviguer à travers différents onglets.

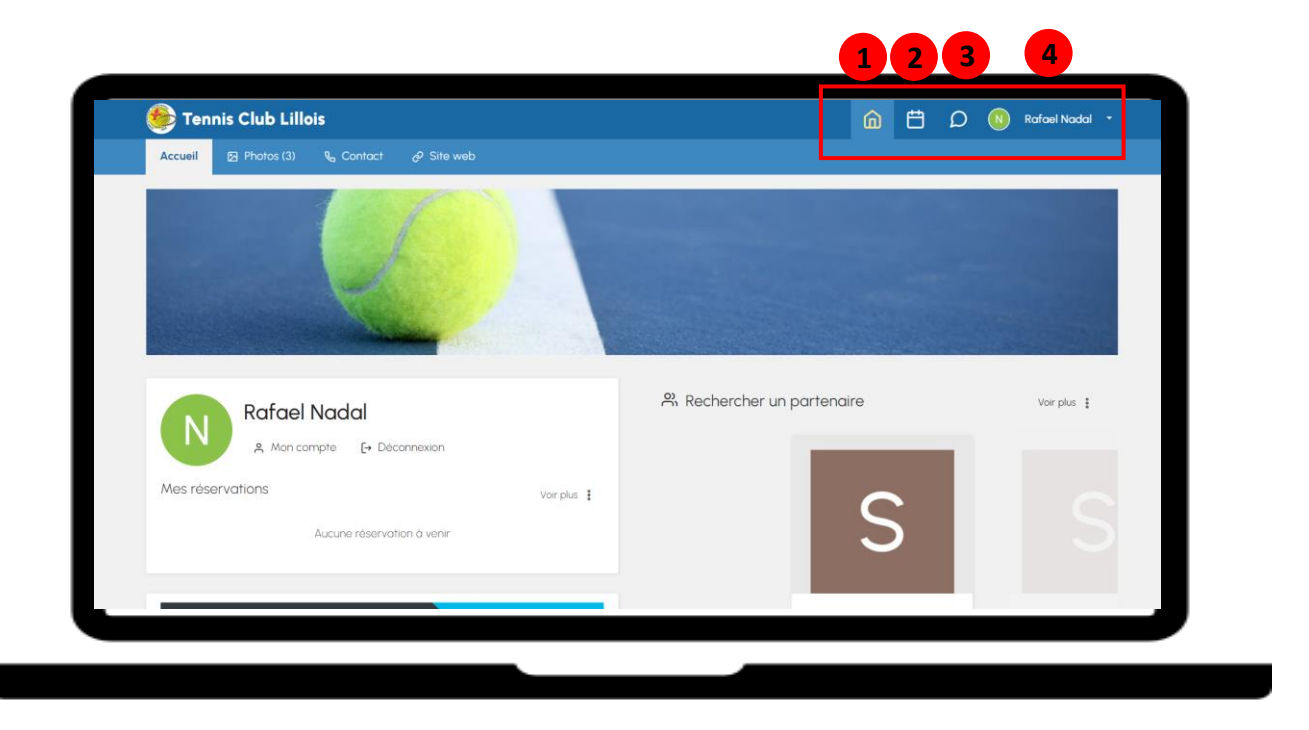

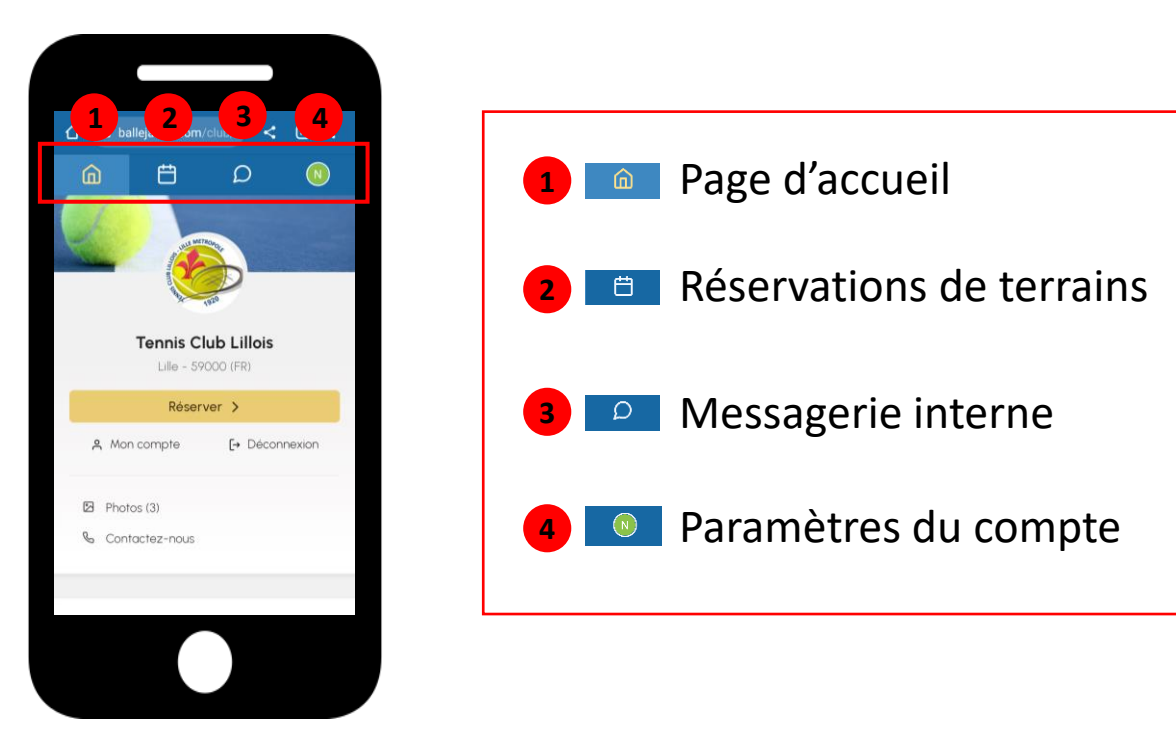

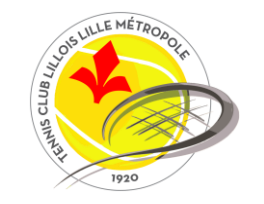

## Page d'accueil

La page d'accueil de balle jaune vous permet :

- D'avoir les dernières informations importantes du club (inscriptions aux stages, événements à venir etc.)
- D'accéder à la recherche de partenaires.
- De découvrir l'annuaire des adhérents du club.

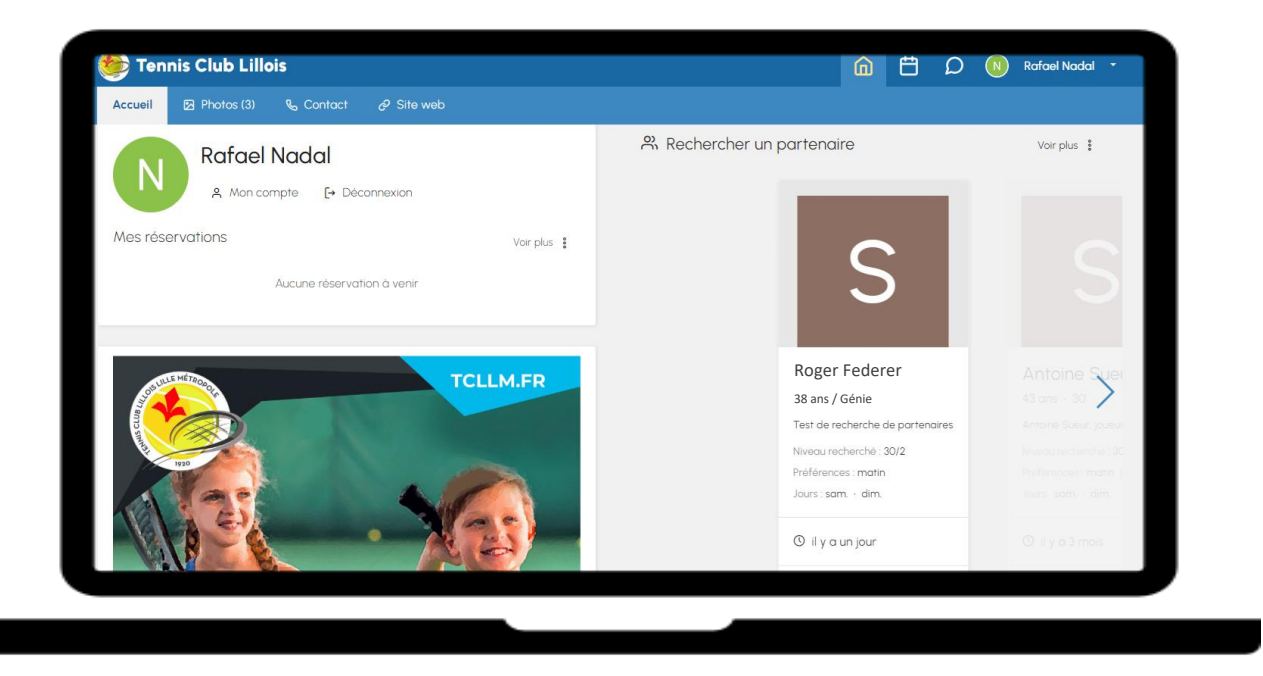

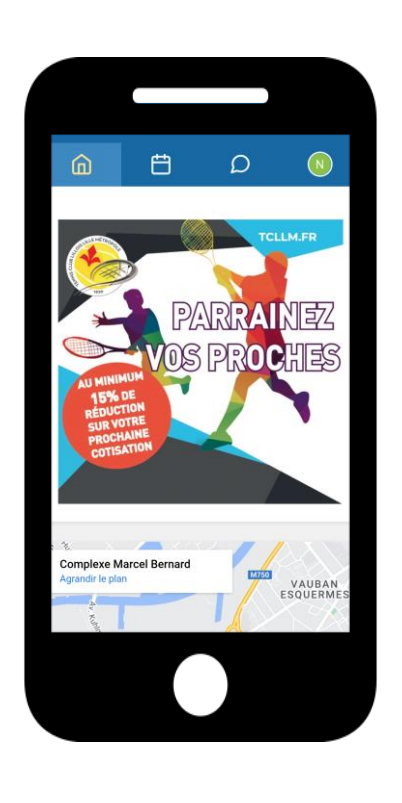

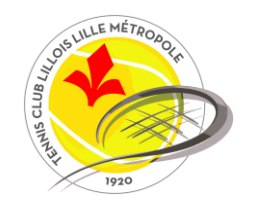

#### Rechercher un partenaire.

Vous pouvez consulter les annonces déposées par les autres adhérents sur la page d'accueil.

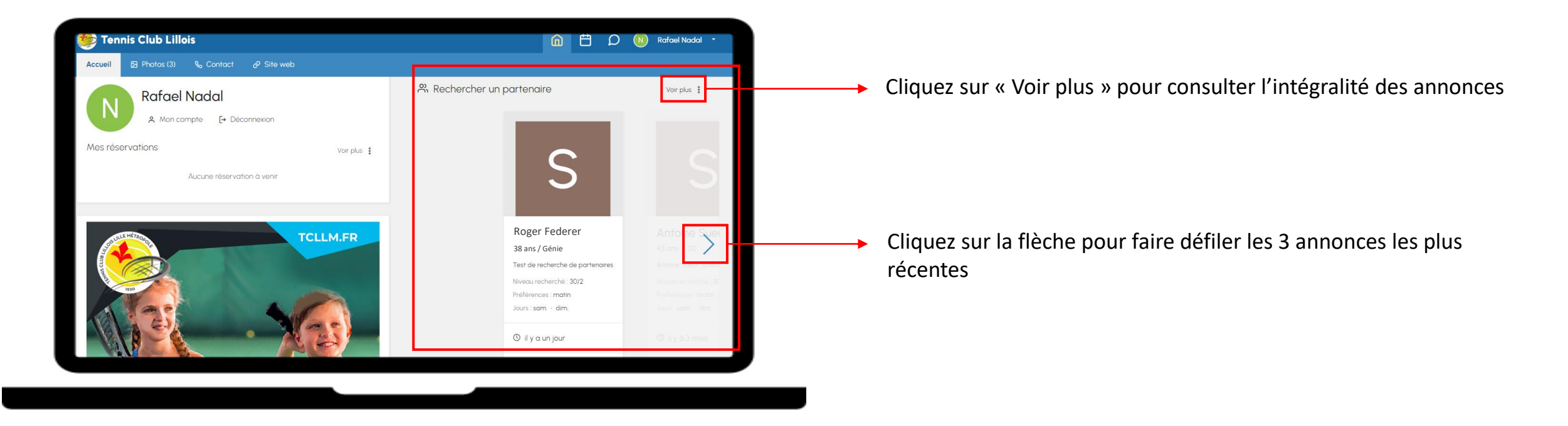

Chaque membre ayant déposé une annonce y indique le niveau recherché ainsi que ses disponibilités. Vous pouvez le contacter soit via la messagerie interne soit par téléphone, selon les préférences choisies par le propriétaire de l'annonce.

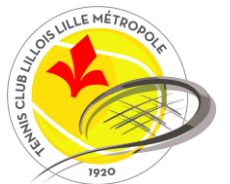

#### Déposer une annonce.

Depuis le même bloc « Rechercher un partenaire », vous pouvez déposer votre propre annonce afin d'être contacté par d'autres adhérents. Pour cela, cliquez sur « Ajouter une annonce ». La fenêtre suivante s'ouvre :

|                                                | Modifier mon annonce                                                                                                    |                                                                               | × |                                                                          |
|------------------------------------------------|----------------------------------------------------------------------------------------------------|-------------------------------------------------------------------------------|---|--------------------------------------------------------------------------|
| Indiquez ici le niveau<br>recherché            | Niveau recherché *           Autour de 30/2           Indiquez le niveau de jeu recherché (ex. : NC à 30/3, Débutant, Confirmé,). | Jours préféré(s) *                                                            | • | <ul> <li>Indiquez ici vos disponibilités</li> </ul>                      |
| Vous pouvez ajouter des                        | Présentez-vous (facultatif)<br>Grand champion cherche à prendre du plaisir sur les courts du TCL                                  | Préférences horaires *<br>☐ Matin ☐ Après-midi ✔ Soir<br>Contact              |   |                                                                          |
| commentaires et / ou une - petite description. |                                                                                                    | Accepter les messages (messagerie interne) ()<br>Accepter les appels & SMS () | • | <ul> <li>Choisissez votre méthode de<br/>contact privilégiée.</li> </ul> |
|                                                | Présentez-vous et précisez ce que vous recherchez.                                                                                | Visibilité  Uniquement dans mon club                                          |   |                                                                          |
|                                                | Annuler  G Enregistrer                                                                                                    |                                                                               |   |                                                                          |

NB : si vous cochez la case « Accepter les appels et SMS », votre numéro apparaitra sur les annonces (visible uniquement par les adhérents du club). Nous vous conseillons, à minima, de cocher « accepter les messages (messagerie interne) ».

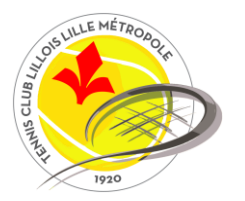

### **Réserver un terrain**

L'onglet « réservations de terrains » vous propose de visualiser :

- La disponibilité par jour
- La disponibilité par terrain.

| < > 0               | lemain - Mer 10 août 2022 🔹 |                     |                     |                     |                     |           |           |           | + Quota (0/1) - @ 100% -       | 09h              |
|---------------------|-----------------------------|---------------------|---------------------|---------------------|---------------------|-----------|-----------|-----------|--------------------------------|------------------|
| Court nºl           | Court n*2                   | Court n*3           | Court nº4           | Court n*5           | Court n*6           | Court n*7 | Court n*8 | Court n*9 | <ul> <li>Court nº10</li> </ul> |                  |
| Couvert             | Couvert                     | Couvert             | Couvert             | Couvert             | Couvert             | Couvert   | Couvert   | Couvert   | Extériour                      | ioh              |
| Cen                 | OBh                         | dBh                 | dBh                 | cBh                 | oßh                 | OBh       | OBh       | OBh       | Cen                            | llh              |
| 096                 | O9h                         | 09h                 | 09h                 | 09h                 | 09h                 | 09h       | 09h       | 09h       | 096                            | 101-             |
| ICh                 | 10h                         | IDh                 | 10h                 | 10h                 | ION                 | ION       | 106       | 10h       | 10h                            | 12h              |
| 1h                  | Th                          | Th                  | Th                  | IIh                 | llh                 | 116       | 11b       | 11h       | 15 N                           | 13h              |
| 12h                 | 12%                         | 12h                 | 12h                 | 12h                 | 12h                 | 12h       | 125       | 125       | 12h                            | Mb               |
| 13h                 | 13h                         | 136                 | 13h                 | ISh                 | 13h                 | 13h       | 13h       | 13h       | 13h                            |                  |
| Hh                  | Mh                          | Иһ                  | Hh                  | 145                 | Mh                  | 14h       | Mb        | ИБ        | Mh                             | 15h              |
| 15h                 | 15h                         | 15h                 | 15h                 | 15h                 | ISh                 | 15h       | 15h       | 15h       | 155                            | 16b              |
| lóh                 | 10h                         | 16h                 | 16h                 | lóh                 | lóh                 | lóh       | 16h       | 16h       | 16h                            |                  |
| 17h École de Tennis | 17h École de Tennis         | 17h École de Tennis | 17h École de Tennis | 17h Ecole de Tennis | 17h École de Tennis | 17h       | 17h       | 17h       | 17h                            | 17h École de Ten |
| 185                 | 386                         | 186                 | 18h                 | 185                 | 186                 | 18h       | 18h       | 186       | 185                            | 18h              |
| 10h Cours Adultes   | 25h Cours Adultes           | 19h Cours Adultes   | 19h Cours Adultes   | 19h Cours Adultes   | 19h Cours Adultes   | 19h       | 19h       | 19h       | 19h                            |                  |
| 206                 | 206                         | 20h                 | 20h                 | 20h                 | 206                 | 20h       | 20h       | 20h       | 20h                            | 19h Cours Adulte |
| 2h                  | 2h                          | 2h                  | 2h                  | 2ħ                  | 21h                 | 2lh       | 2lh       | 2lh       | 21h                            | 20h              |
| Court n*l           | Court n*2                   | Court n*3           | Court n*4           | Court n*5           | Court n*6           | Court n*7 | Court n*8 | Court n*9 | <ul> <li>Court n°10</li> </ul> |                  |
|                     |                             | 1                   |                     | 1                   | 1                   |           | 1         |           |                                |                  |

Nous conseillons d'opter pour la disponibilité par jour.

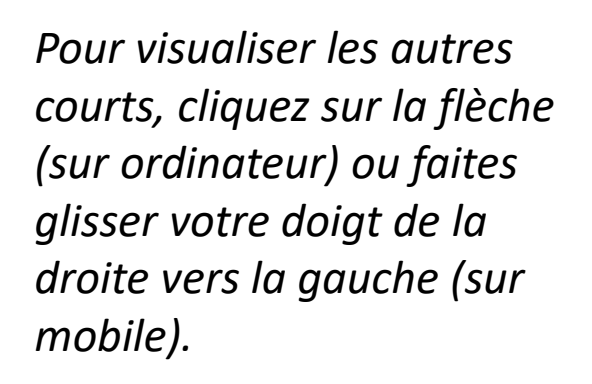

Court nº2

Vous pouvez réserver jusqu'à J+13 maximum et vous ne pouvez réserver qu'un créneau à la fois. Vous devez jouer sur votre heure avant de pouvoir réserver le créneau suivant.

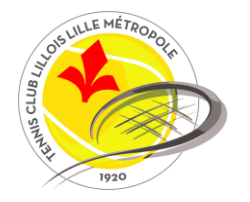

## Réserver un terrain avec un autre adhérent.

Pour réservez un terrain, le premier joueur clique sur le créneau qu'il souhaite réserver. Dans notre exemple ci-après, Rafael Nadal souhaite réserver un créneau pour jouer contre Roger Federer, sur le court 4 de 15h à 16h.

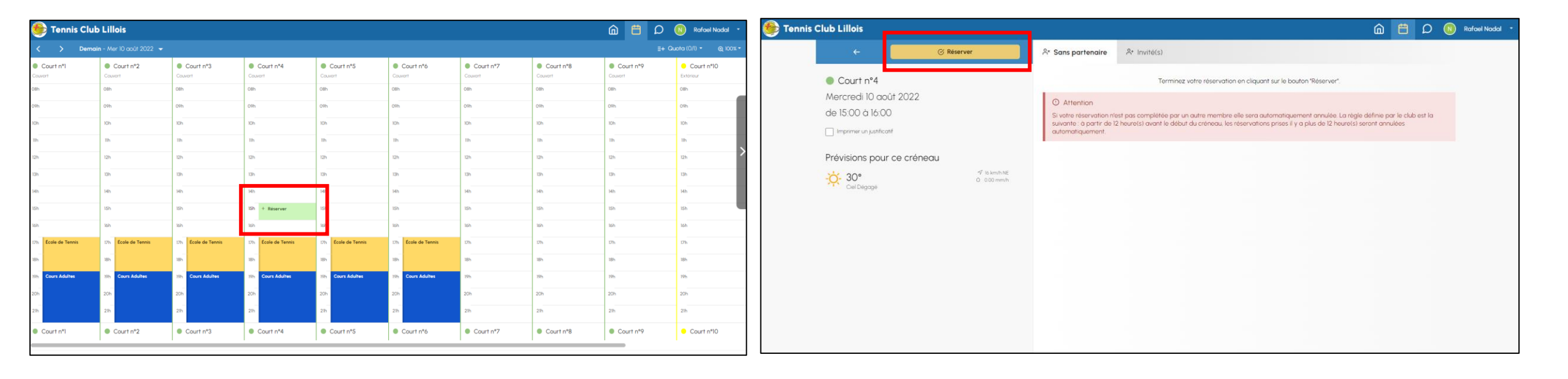

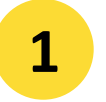

Rafa clique sur le 15h – 16h sur le court 4

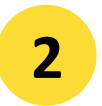

#### Il clique sur réserver

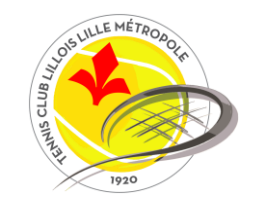

### Réserver un terrain avec un autre adhérent.

Le nom de Rafa apparait alors sur le planning.

| 🌔 Tennis Clu       | b Lillois                |                      |                     |                     |                     |           |           | <u>م</u> 🛱 ۵ | N Rafael Nadal                 |
|--------------------|--------------------------|----------------------|---------------------|---------------------|---------------------|-----------|-----------|--------------|--------------------------------|
| < > Dem            | ain - Mer 10 août 2022 👻 |                      |                     |                     |                     |           |           |              |                                |
| Jour suivant       | Couvert                  | Court n°3<br>Couvert | Court nº4           | Court n°5           | Court nº6           | Couvert   | Couvert   | Court n°9    | Court nº10<br>Extériour        |
| ħ                  | 08h                      | 08h                  | O8h                 | 08h                 | 08h                 | 08h       | 08h       | 08h          | 08h                            |
| λ                  | 09h                      | 09h                  | 09h                 | 09h                 | 09h                 | 09h       | 09h       | 09h          | 09h                            |
| h                  | 10h                      | lOh                  | 10h                 | 10h                 | 10h                 | 10h       | IOh       | IOh          | 10h                            |
| lh                 | llh                      | Ilh                  | 11h                 | llh                 | llh                 | llh       | llh       | 11h          | llh                            |
| 2h                 | 12h                      | 12h                  | 12h                 | 12h                 | 12h                 | 12h       | 12h       | 12h          | 12h                            |
| h                  | 13h                      | 13h                  | 13h                 | 13h                 | 13h                 | 13h       | 13h       | 13h          | 13h                            |
| lh                 | 14h                      | 14h                  | 14h                 | h                   | 14h                 | 14h       | 14h       | 14h          | 14h                            |
| Sh                 | 15h                      | 15h                  | 15h NADAL Rafael    | h                   | 15h                 | 15h       | 15h       | 15h          | 15h                            |
| Sh                 | lóh                      | lóh                  | 16h                 | h                   | 16h                 | lóh       | lóh       | lóh          | lóh                            |
| 7h École de Tennis | 17h École de Tennis      | 17h École de Tennis  | 17h École de Tennis | 17h École de Tennis | 17h École de Tennis | 17h       | 17h       | 17h          | 17h                            |
| h                  | 18h                      | 18h                  | 18h                 | 18h                 | 18h                 | 18h       | 18h       | 18h          | 18h                            |
| h Cours Adultes    | 19h Cours Adultes        | 19h Cours Adultes    | 19h Cours Adultes   | 19h Cours Adultes   | 19h Cours Adultes   | 19h       | 19h       | 19h          | 19h                            |
| Dh                 | 20h                      | 20h                  | 20h                 | 20h                 | 20h                 | 20h       | 20h       | 20h          | 20h                            |
| h                  | 21h                      | 2lh                  | 21h                 | 2lh                 | 21h                 | 2lh       | 2lh       | 21h          | 21h                            |
| Court nº1          | Court n°2                | Court n°3            | Court n°4           | Court n°5           | Court n°6           | Court n°7 | Court n°8 | Court n°9    | <ul> <li>Court n°10</li> </ul> |

C'est maintenant à Roger de se connecter avec ses identifiants pour compléter la réservation en cliquant sur le créneau réservé par Rafa.

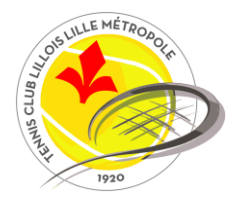

#### Réserver un terrain avec un autre adhérent.

Roger se connecte avec ses identifiants, clique sur le créneau réservé par Rafa puis sur « Ajouter mon nom »

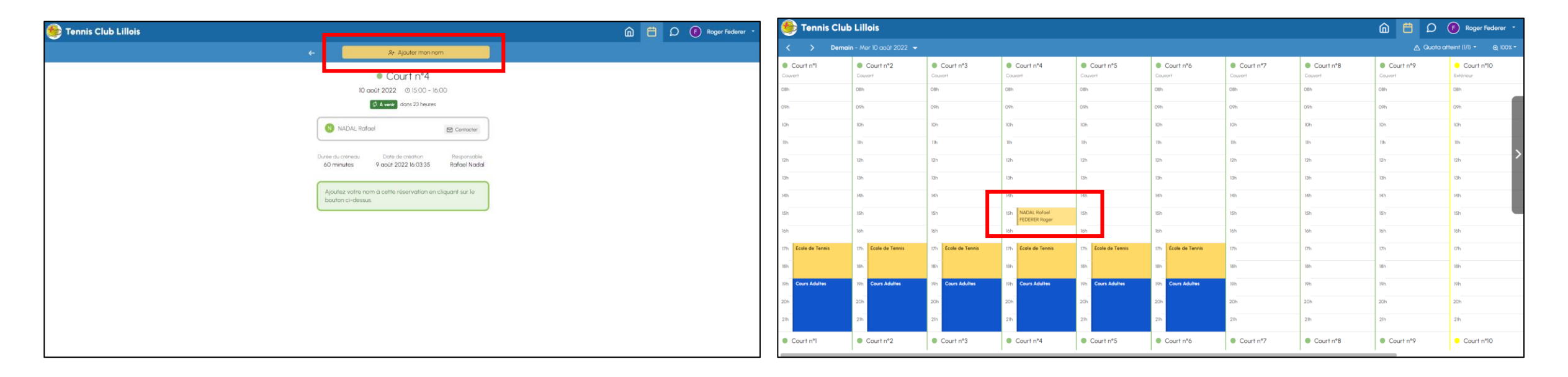

Les deux noms apparaissent sur le créneau, la réservation est désormais complète.

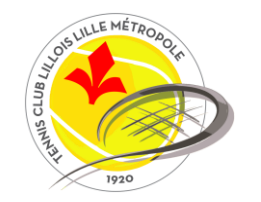

## IMPORTANT : si la réservation n'est pas complétée par le partenaire, au plus tard 12h avant le début du créneau, celle-ci sera automatiquement supprimée.

Si vous souhaitez annuler votre réservation, il suffit qu'un des deux joueurs se connecte pour annuler l'ensemble de la réservation.

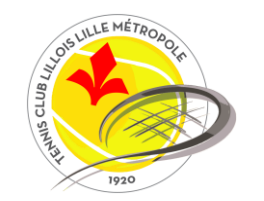

## Réserver un terrain avec un invité.

Je peux également réserver avec une personne extérieure au club. Je clique sur le créneau que je souhaite réserver. La page de réservation apparait ensuite et je clique sur l'onglet « **Invité(s)** ».

| s Club Lillois                                                                                                    |                                                           |                                  | 1                                                                                                    | 🙆 🛗 🔎 🔃 Rafael Nadal 🔹      |             |                                                                                                    |
|----------------------------------------------------------------------------------------------------|-----------------------------------------------------------|----------------------------------|----------------------------------------------------------------------------------------------------|-----------------------------|-------------|----------------------------------------------------------------------------------------------------|
| ←<br>Court n°4<br>Mercredi 10 août 202<br>de 15:00 à 16:00<br>Imprimer un justificatif<br>Prévisions pour ce cre<br>-☆- 31°<br>Ciel Dégagé | © Réserver<br>2<br>Éneau<br>o .000 mm/h NE<br>o .000 mm/h | A* Sans partenaire               | Sur votre compte : <b>3 tickets</b><br>(1) 1 ticket = un créneau avec 1 personne invitée<br>Identité de l'invité (facultatif)<br>Nom & prénom de l'invité |                             | <b>&gt;</b> | La page indique le nombre<br>d'invitations qu'il me reste<br>Je peux renseigner le nom de<br>mon invité (optionnel) |
|                                                                                                    |                                                           |                                  |                                                                                                    |                             |             |                                                                                                    |
|                                                                                                    |                                                           | <ul> <li>Je clique en</li> </ul> | suite sur « <b>Réserv</b>                                                                                                    | <b>er</b> » pour valider mo | on créne    | eau.                                                                                                    |

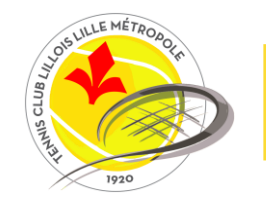

## Réserver un terrain avec un invité.

Mon nom apparait bien sur le planning suivi de la mention « +1 invité », ce qui complète ma réservation.

| 鯚 Tennis Clul       | o Lillois               |                     |                                 |                     |                     |           |           | 🛍 🛱 🔎      | N Rafael Nadal 🔫       |
|---------------------|-------------------------|---------------------|---------------------------------|---------------------|---------------------|-----------|-----------|------------|------------------------|
| < > Dema            | in - Mer 10 août 2022 🔻 |                     |                                 |                     |                     |           |           | 🛕 Quota at | teint (1/1) - Q 100% - |
| Court n°1           | Court n°2               | Court n°3           | Court n°4                       | Court n°5           | Court n°6           | Court nº7 | Court n°8 | Court n°9  | Court nº10             |
| Couvert             | Couvert                 | Couvert             | Couvert                         | Couvert             | Couvert             | Couvert   | Couvert   | Couvert    | Extériour              |
| 08h                 | 08h                     | 08h                 | 08h                             | 08h                 | 08h                 | 08h       | 08h       | 08h        | 08h                    |
| 09h                 | 09h                     | 09h                 | 09h                             | 09h                 | 09h                 | 09h       | 09h       | 09h        | 09h                    |
| 10h                 | l0h                     | lOh                 | 10h                             | 10h                 | 10h                 | lOh       | l0h       | l0h        | 10h                    |
| llh                 | IIh                     | llh                 | llh                             | llh                 | Ilh                 | llh       | llh       | llh        | 116                    |
| 12h                 | 12h                     | 12h                 | 12h                             | 12h                 | 12h                 | 12h       | 12h       | 12h        | 12h                    |
| 13h                 | 13h                     | 13h                 | 13h                             | 13h                 | 13h                 | 13h       | 13h       | 13h        | 13h                    |
| 14h                 | 14h                     | 14h                 | 145                             | 14h                 | 14h                 | 14h       | 14h       | 14h        | 14h                    |
| 15h                 | 15h                     | 15h                 | 151 NADAL Rafael<br>유* 1 invité | 15h                 | 15h                 | 15h       | 15h       | 15h        | 15h                    |
| lóh                 | 16h                     | 16h                 | 161                             | 16h                 | 16h                 | 16h       | 16h       | 16h        | 16h                    |
| 17h École de Tennis | 17h École de Tennis     | 17h École de Tennis | 17h École de Tennis             | 17h École de Tennis | 17h École de Tennis | 17h       | 17h       | 17h        | 17h                    |
| 18h                 | 18h                     | 18h                 | 18h                             | 18h                 | 18h                 | 18h       | 18h       | 18h        | 18h                    |
| 19h Cours Adultes   | 19h Cours Adultes       | 19h Cours Adultes   | 19h Cours Adultes               | 19h Cours Adultes   | 19h Cours Adultes   | 19h       | 19h       | 19h        | 19h                    |
| 20h                 | 20h                     | 20h                 | 20h                             | 20h                 | 20h                 | 20h       | 20h       | 20h        | 20h                    |
| 21h                 | 2lh                     | 2lh                 | 2lh                             | 21h                 | 2lh                 | 21h       | 2lh       | 2lh        | 21h                    |
| Court n°l           | Court n°2               | Court n°3           | Court n°4                       | Court n°5           | Court n°6           | Court n°7 | Court n°8 | Court n°9  | Court nº10             |

Vous pouvez acheter des invitations à l'accueil au club ou directement en ligne sur l'application (prochainement disponible).

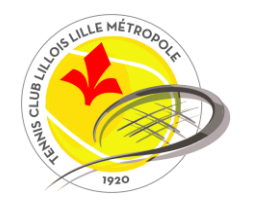

#### Messagerie interne

La messagerie interne vous permet de communiquer entre adhérents et notamment dans le cadre de recherche d'un partenaire. Un chiffre (indiquant le nombre de nouveaux messages) apparait dès qu'on souhaite vous contacter.

|        | H C                             | F Roger Federe | er 🔹 🧶 | Tennis Club Lillois                                |           |                               | ۵                                                     | Ë      | $\mathcal{O}^{\mathbf{I}}$ | F Roger Federer - |
|--------|---------------------------------|----------------|--------|----------------------------------------------------|-----------|-------------------------------|-------------------------------------------------------|--------|----------------------------|-------------------|
|        | ~                               |                | Mes    | sages                                              | 🚿 Nouveau |                               | Rafael Nadal<br>2 utilisateurs associés à cette discu | ussion |                            |                   |
| Messag | es                              | ₩ Nouvedu      |        | Chaud pour une potite partie     il y a une minute | 0         | Rafael Nadal dit :<br>N Chaud | pour une petite partie ?                              |        |                            |                   |
| N      | afael Nadal<br>Chaud pour une p | etite partie ? |        | Page I sur 1 · 1 discussion(s) au total            |           |                               | Exprimez-vous                                         |        |                            |                   |
|        | 🛆 Boîte de ré                   | eception       |        |                                                    |           |                               |                                                       |        |                            |                   |

En cliquant dessus, vous atteindrez la page messagerie interne où vous aurez la possibilité de répondre aux demandes de contact et d'écrire un message à un autre adhérent.

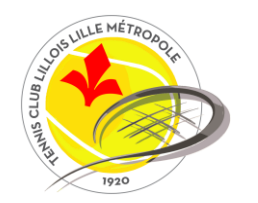

#### Paramètres de votre compte

Pour accéder aux paramètres de votre compte, cliquez sur votre nom en haut à droite, puis sur « Paramètres ».

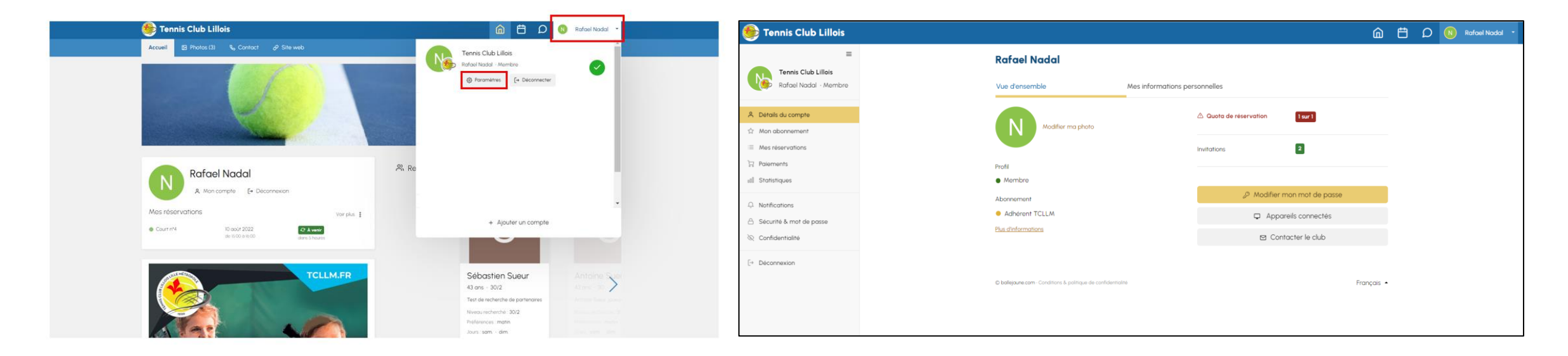

Vous arriverez sur la page avec différents onglets dont les principaux sont détaillés ci-après

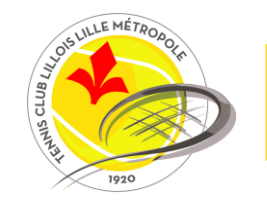

### Paramètres de votre compte / Détails du compte

Vous retrouverez deux onglets : « Vue d'ensemble » et « Mes informations personnelles ».

| Tennis Club Lillois                                              | Rafael Nadal                                                |                        |                        |                    |            |  |
|------------------------------------------------------------------|-------------------------------------------------------------|------------------------|------------------------|--------------------|------------|--|
| Rafael Nadal - Membre                                            | Vue d'ensemble                                              | Mes informations perso | onnelles               |                    |            |  |
| A Détails du compte                                              |                                                             |                        | A Quota de réservation | 1 sur 1            |            |  |
| <ul> <li>☆ Mon abonnement</li> <li>⇒ Mes réservations</li> </ul> |                                                             | -                      | invitations            | 2                  |            |  |
| ☐ Paiements<br>en Statistiques                                   | Profil<br>Membre                                            |                        |                        |                    |            |  |
| A Notifications                                                  | Abonnement                                                  | l                      | 🖉 Modifie              | r mon mot de passe |            |  |
| Sécurité & mot de passe                                          | Adhérent TCLLM                                              |                        | Appareils connectés    |                    |            |  |
| 🗞 Confidentialité                                                | <u>Plus d'informations</u>                                  |                        | 1 Cc                   | ontacter le club   |            |  |
| [→ Déconnexion                                                   |                                                             |                        |                        |                    |            |  |
|                                                                  | C ballejoune.com · Conditions & politique de confidentialit |                        |                        |                    | Français 🔺 |  |
|                                                                  |                                                             |                        |                        |                    |            |  |

#### Vue d'ensemble

#### Mes informations personnelles

| ≡<br>Tennis Club Lillois | Rafael Nado          | al         |                  |                           | S Enr         | registrer |
|--------------------------|----------------------|------------|------------------|---------------------------|---------------|-----------|
| Rafael Nadal - Membre    | Vue d'ensemble       |            | Mes informations | personnelles              |               |           |
| R Détails du compte      | Adresse e-mail       |            |                  | Civilitó                  |               |           |
| Mon abonnement           | aurelien destombes   | @gmail.com |                  | 🔵 🕈 Monsieur 🔾            | Q Madame      |           |
| Mes réservations         | + Ajouter une adre   | sse e-mail |                  | Date de naissance         |               |           |
| Paiements                |                      |            |                  |                           |               |           |
| Statistiques             | Adresse principale   |            |                  | Classement                |               |           |
|                          | Nº et voie           |            |                  |                           |               |           |
| Notifications            |                      |            | 1.               |                           |               |           |
| Sécurité & mot de passe  | Output the state     |            |                  | Nº de licence             |               |           |
| Confidentialité          | Code postal & Ville  | Ville      |                  |                           |               |           |
|                          | Code posici          | Alle       |                  | Certificat médical        |               |           |
| Déconnexion              | Pays                 |            |                  |                           |               |           |
|                          | France               | •          |                  | Gilsser-déposer ou chois  | r un fichier  |           |
|                          | Téléphone principal  |            |                  | Justificatif de domicile  |               |           |
|                          | Tél. principal       |            |                  | Gilsser-déposer ou choisi | ir un fichier |           |
|                          | Téléphone secondaire | 2          |                  | Langue de l'interface     |               |           |
|                          | Tél. secondaire      |            |                  | Français                  | •             |           |
|                          |                      |            |                  | ·                         |               |           |

Vous pouvez y ajouter votre photo, voir combien il vous reste d'invitations, vérifier le nombre d'appareils connectés, modifier votre mot de passe et contacter le club. Il s'agit de vos informations personnelles (adresse, téléphone, mail, âge etc.) que vous pouvez compléter dès votre inscription.

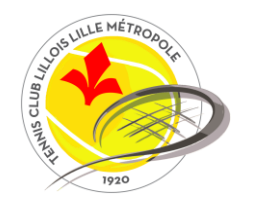

#### Paramètres de votre compte / Notifications

Par défaut, vous recevrez un mail :

- Lorsque vous réservez / annulez une réservation.
- Lorsqu'un utilisateur ou le club vous envoie un message sur votre messagerie interne.

Vous pouvez modifier cela en cochant uniquement les notifications que vous souhaitez recevoir par mail.

Nous vous conseillons toutefois de garder les notifications lorsque le club / un adhérent vous envoie un message pour ne rater aucune information importante !

| 🐠 Tennis Club Lillois                                         | â                                                                                                    | ŋ   | Ë | Q | N | Rafael Nadal |
|---------------------------------------------------------------|----------------------------------------------------------------------------------------------------|-----|---|---|---|--------------|
| E Tennis Club Lillois                                         | Notifications                                                                                                    |     |   |   |   |              |
| Rafael Nadal - Membre                                         | Par e-mail Par SMS                                                                                                    |     |   |   |   |              |
| A Détails du compte                                           | Votre adresse e-mail aurelien.destombes@gmail.com modifier                                                                                   |     |   |   |   |              |
| Mes réservations     Paiements                                | Lorsque je me connecte<br>Un e-mail vous sera envoyé à chaque connexion sur Balle Jaune.                                                     |     |   |   |   |              |
| oll Statistiques                                              | Lors d'une réservation     Image: Construint of the servation contenant votre nom.                                                           |     |   |   |   |              |
| Notifications     Sécurité & mot de passe     Confidentialité | Lors d'une annulation<br>Un e-mail vous sera envoyé lorsqu'une de vos réservations sera annulée.                                             |     |   |   |   |              |
| [-> Déconnexion                                               | Lorsqu'un utilisateur m'envoie un message<br>Un e-mail vous sera envoyé lorsqu'un autre utilisateur vous enverra un message sur Balle Jaune. |     |   |   |   |              |
|                                                               | Lorsque le club m'envoie un message     Un e-mail vous sera envoyé lorsque le club vous enverra un message sur Balle Jaune.                  |     |   |   |   |              |
|                                                               | D ballejaune.com - Conditions 8, politique de confidentialité Français                                                                       | s 🔺 |   |   |   |              |

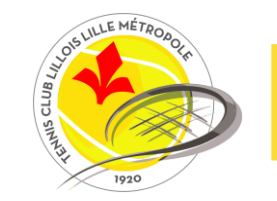

### Paramètres de votre compte / Confidentialité

Cet onglet permet de modifier les paramètres suivants :

- « Afficher mon identité » : par défaut, votre nom et prénom apparaitront sur le planning lors d'une réservation. Décochez cette case si vous préférez faire apparaitre votre pseudo (non conseillé pour permettre à nos agents de mieux vous identifier lors de votre venue au club).
- « Afficher ma photo » : décochez cette case si vous ne souhaitez pas faire apparaitre votre photo.
- « Qui peut réserver avec moi » / « Qui peut m'envoyer un message » : nous vous conseillons de garder l'option « tous les utilisateurs du club », les listes noires et blanches n'étant pas utilisées.
- « Annuaire des membres » vous pouvez choisir de ne pas apparaitre dans l'annuaire des membres. Sachez néanmoins que votre numéro de téléphone n'est pas communiqué et que vous ne pouvez être contacté que par la messagerie interne (sauf lors du dépôt d'une annonce de recherche de partenaires si vous avez choisi d'être contacté par téléphone).

| =                       | Deservables of a section statist                                                                                                    | Contraction of the second second seco |  |
|-------------------------|----------------------------------------------------------------------------------------------------|----------------------------------------------------------------------------------------------------|--|
| Tennis Club Lillois     | Parametres de confidentialite                                                                                                    | ( Enregistrer                                                                                                    |  |
| 🕞 Rafael Nadal - Membre | Afficher mon identité                                                                                                    |                                                                                                    |  |
| étails du compte        | Van nomital el prénomità a con succeptibles d'être officibles à plusieurs endroits: tablicour de réservation.<br>Estes de neclercher de portename necessagarie. Delacochez cette option si vous préférez officher votre<br>identifiant de connexion (Nadal Rafael). |                                                                                                    |  |
| Aes réservations        | Afficher ma photo                                                                                                    |                                                                                                    |  |
| aiements                | Décochez cette option pour masquer votre photo. Les responsables du club pourront toujours la voir<br>malaré ce réalaxe.                                                                                                    |                                                                                                    |  |
| itatistiques            |                                                                                                    |                                                                                                    |  |
| Intifications           | Qui peut réserver avec moi ? 🧿                                                                                                    |                                                                                                    |  |
| lécurité & mot de passe | Tous les utilisateurs du club                                                                                                    |                                                                                                    |  |
| Confidentialité         | Liste blanche                                                                                                    |                                                                                                    |  |
| Véconnexion             | O Personne                                                                                                    |                                                                                                    |  |
|                         | Qui peut m'envoyer un message ? 📀                                                                                                    |                                                                                                    |  |
|                         | Tous les utilisateurs du club                                                                                                    |                                                                                                    |  |
|                         | C Liste noire                                                                                                    |                                                                                                    |  |
|                         | C Liste blanche                                                                                                    |                                                                                                    |  |

N'oubliez pas de cliquer sur « Enregistrer » si vous modifiez vos paramètres

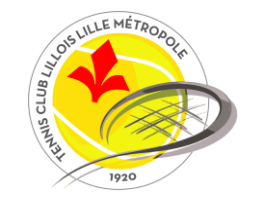

#### Balle jaune sur mobile

Pour plus de facilité, installez balle jaune sur votre mobile en cochant la case « rester connecté ». Depuis votre téléphone, connectez-vous à balle jaune sur votre navigateur et suivez le guide !

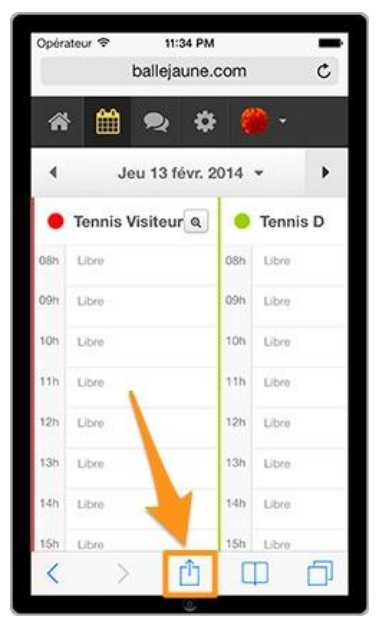

#### Sur IOS

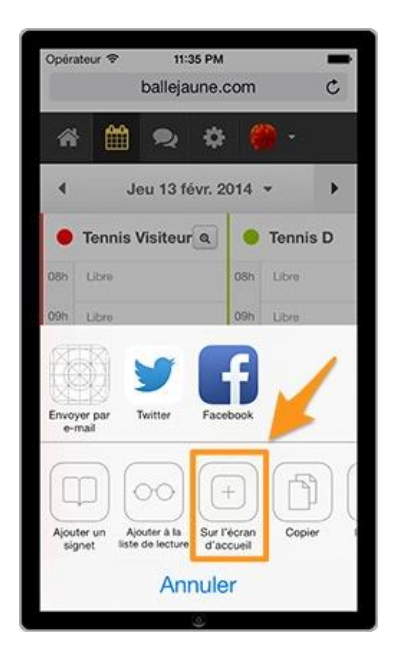

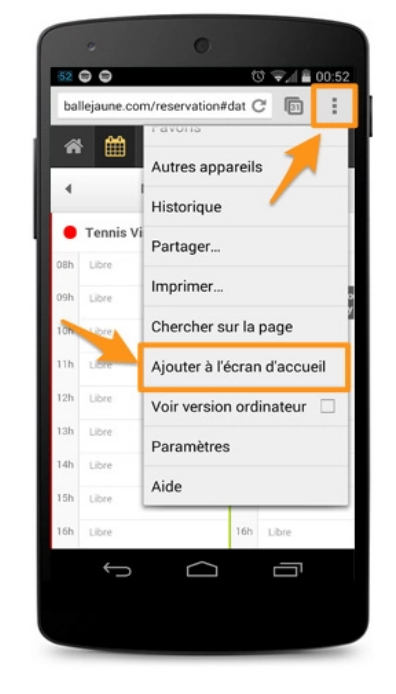

#### Sur Android

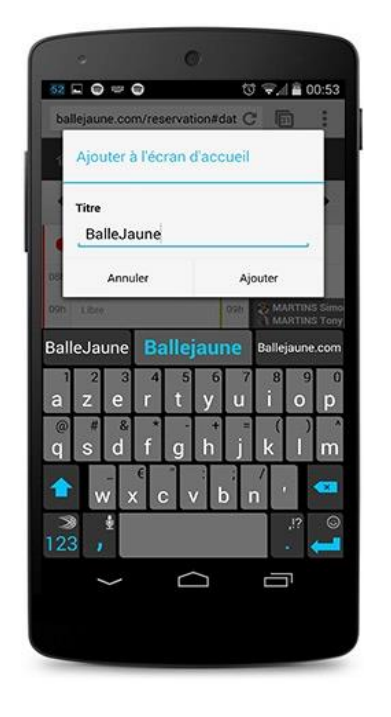

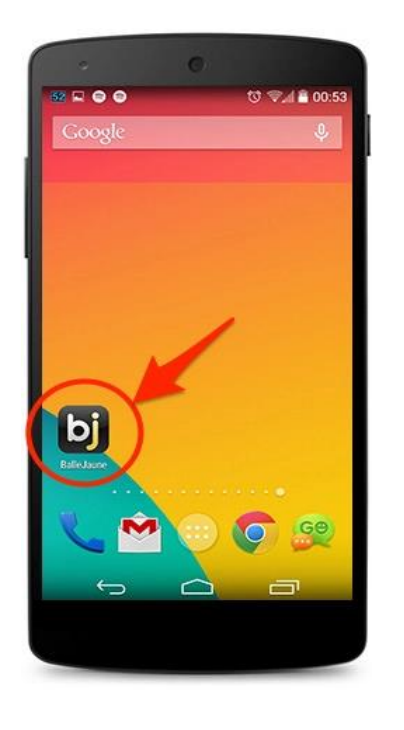

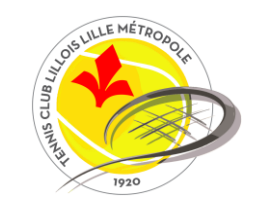

#### **Pour toute question**

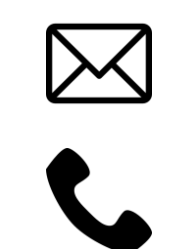

tennis-club.lillois@fft.fr

03 20 38 47 00

# **Bonne partie !**

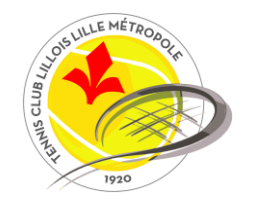